## Setting up to digitally sign email (Mail.app Mac OS X)

## Part 1 - Getting a Certificate

What you need to know before you start:

- To request a certificate, send email to <u>ssl-sysadmin@ssl.berkeley.edu</u> with the title "Request Signature Certificate". Also send email to this address if you have any questions.
- You must have an @<u>ssl.berkeley.edu</u> email address to proceed. We don't handle Signature certificates for @<u>berkeley.edu</u> or other email addresses.
- Signature certificates are only available to active (i.e. paid) SSL employees. Volunteers and affiliates are not eligible.
- These certificates can be used to sign and/or encrypt emails or other documents. However, there is no "key escrow" (i.e. password recovery) available for them. If you lose your password, there is no way for us to recover it for you, hence there will be no way to decrypt the document anymore.
- In most cases you'll be "signing" PDF documents, make sure you Acrobat XI (11) installed. If you don't ask for it.

Once the certificate is generated you will get an email. If it asks for a pin or password, make absolutely sure you never forget it. Once you forget it, there is no way of unlocking signed documents.

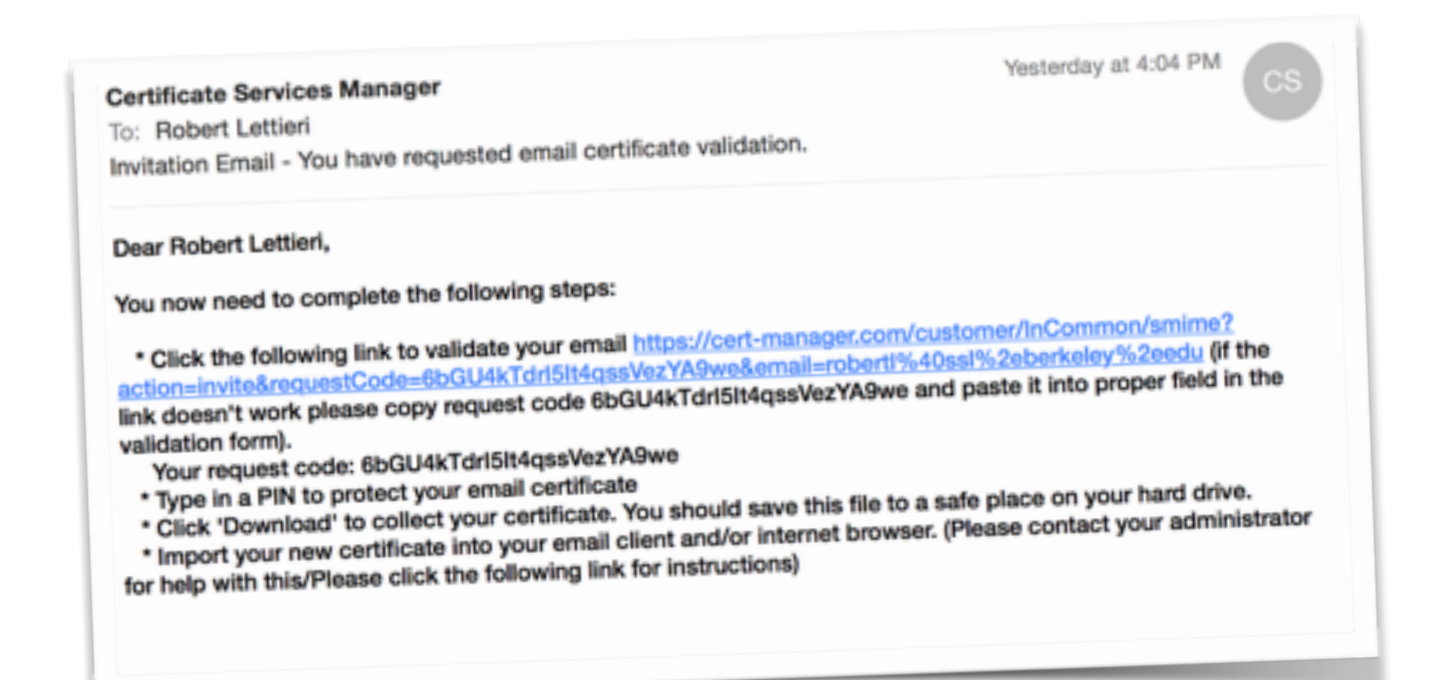

Follow the link in the e-mail

| Code: *                | 6bGU4kTdrl5lt4qssVezYA9we<br>robertl@ssl.berkeley.edu | You'll need to fill this out. DON'T forget this                    |
|------------------------|-------------------------------------------------------|--------------------------------------------------------------------|
| PIN:<br>Re-type PIN:   |                                                       | can not recover it for<br>The PIN will be you<br>Password, The Pas |
| Pass-phrase: *         |                                                       | Phrase is used to de                                               |
| Re-type pass-phrase: * | Relact address fields to remove from the certificate. | ,                                                                  |
|                        | Address as it will appear in certificate              | Remove                                                             |
| Address1:              |                                                       |                                                                    |
| Address2:              |                                                       | Do not change an                                                   |
| Address3:              |                                                       | this info                                                          |
| City:                  |                                                       |                                                                    |
| State or province:     |                                                       |                                                                    |
| Postal Code:           | 947201500                                             |                                                                    |
|                        | Submit Cancel                                         |                                                                    |
|                        |                                                       |                                                                    |
|                        |                                                       |                                                                    |
|                        |                                                       |                                                                    |

Remember the location of the downloaded certs.

## Part 2 — Setting up Mail.app (Mac OS X)

Once you get your certificate, you can digitally sign your e-mails. Locate the file you download. It should have a file extension of .p12 and icon like this:

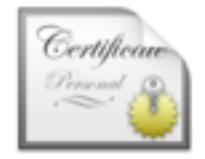

Double-click the certificate file, this will open KeyChain Access and ask you for the PIN (password) for the Certificate that you set in Step 1.

This will install the Certificate at the OS level and be available to other applications. Because the certificate is based on your e-mail address mail.app will just use it. If it doesn't automatically pick it up you'll need to set it.

From the Mail Menu choose Preferences:

| About Mail                           |            |
|--------------------------------------|------------|
| Preferences<br>Accounts              |            |
| Add Account.                         |            |
| Services                             | Þ          |
| Hide Mail<br>Hide Others<br>Show All | HX<br>HX 7 |
| Quit Mail                            | ×Q         |

Choose Your Name from TLS Certificate pop-up:

| 0.0     | •                      | Accounts                        |                                                                                                 |
|---------|------------------------|---------------------------------|-------------------------------------------------------------------------------------------------|
| General | Accounts Juni          | Mail Fonts & Colors Viewing Com | aposing Signatures Rules                                                                        |
| 0       | Exchange<br>Exchange   | Account Information Ma          | albox Behaviors Advanced                                                                        |
|         | SSLExch                | Account Type:                   | Exchange                                                                                        |
| 1       | Exchange<br>Exchange ( | Description:<br>Alias:          | Exchange Robert Lettieri «roberti@ssl.b.0                                                       |
| G       | @Berkeley              | Email Address:                  | roberti@ssl.berkeley.edu                                                                        |
| G       | judyandr               | Full Name:                      | Robert Lettieri                                                                                 |
|         | Yahoo!                 | Internal Server:                | sunearth.ssl.berkeley.edu                                                                       |
| 0       | robert@j               | User Name:                      | roberti                                                                                         |
|         | jandr@m                | Password:                       |                                                                                                 |
|         | CalMail                | Outgoing Mail Server:           | Exchange (Exchange)                                                                             |
| +       | IMAP (Inac             | TLS Certificate 🗸               | Robert Lettieri     com.apple.idms.appleid.prd.57424670574d6d6b2b6449544a684b4b5a41594e31413d3d |
|         |                        |                                 | 3                                                                                               |
| -       | _                      |                                 |                                                                                                 |

## **To Send Encrypted E-Mail**

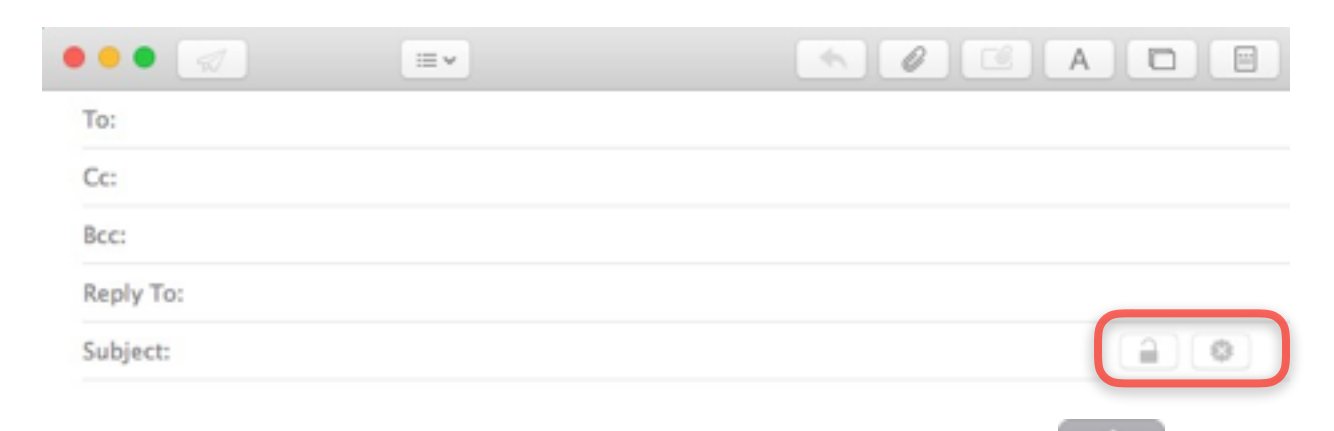

If you have added your personal certificate you should see this icon this means your are sending encrypted e-mail.

If you see this icon you either are not sending from your @ssl.berkeley.edu account or you didn't install the certificate.

The second icon on the bar is a lock. If the lock is closed, locked this means that you have the persons public certificate and this e-mail will be encrypted.

If the lock icon is unlocked , your e-mail will NOT be encrypted.